http://www.rnel.net/tutorial/Photoshop/9852

## <u>Kerst 2008</u>

1) Nieuw bestand: 1024x768 px ; 72 dpi.

2) Rechthoekige vorm (U) tekenen die de volledige achtergrond bedekt.

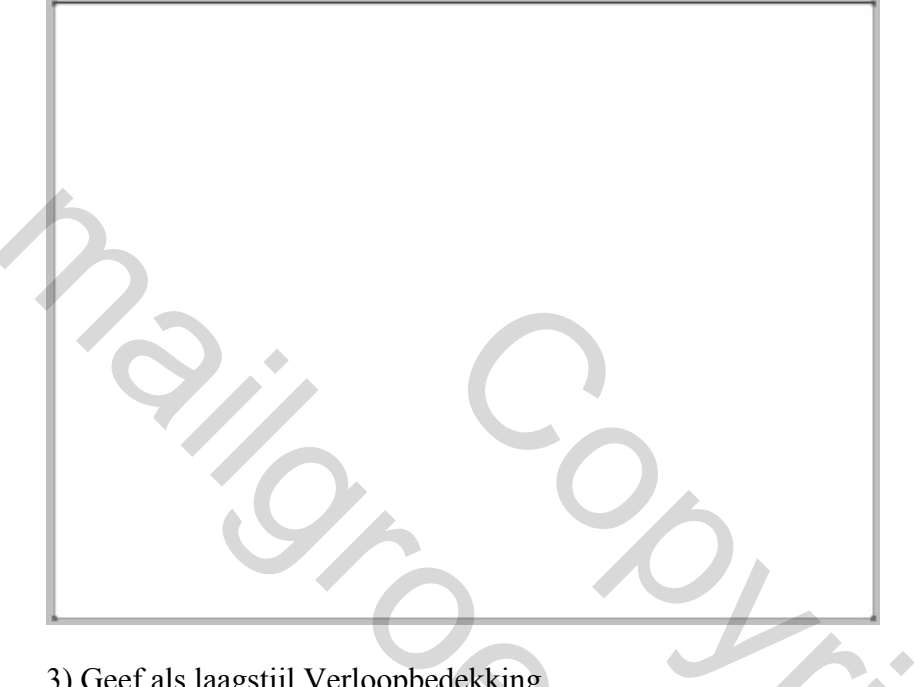

## 3) Geef als laagstijl Verloopbedekking

| Verloopbedekking                   | Verloopparameters               |
|------------------------------------|---------------------------------|
| Gradient Overlay                   | Gradient Editor                 |
| - Gradient                         | Presets                         |
| Blend Mode: Normal                 |                                 |
| Opacity: 100 %                     | Cancel                          |
| Gradient: Reverse                  | Load                            |
| Style: Radial 🖌 🖌 Align with Layer | Save                            |
| Angle: Angle 135 °                 |                                 |
| Scale:                             | Name: Custom                    |
|                                    | Gradient Type: Sold             |
|                                    | Smoothness: 100 × %             |
|                                    |                                 |
|                                    | ▲ 080127                        |
|                                    | Stops 003F79                    |
|                                    | Opacity: * % Location: % Selete |
|                                    | Color: Cocation: % Delete       |
|                                    |                                 |
|                                    |                                 |

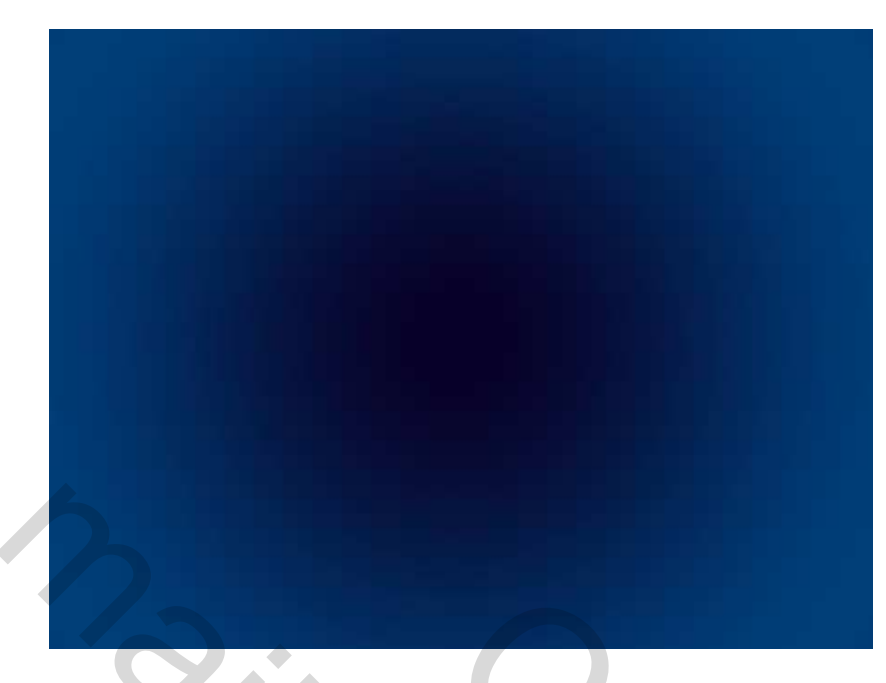

4) We hebben een set Penselen nodig voor Adobe Photoshop, naam: **fireworks1.** Nieuwe laag, gebruik dit penseel **(B)** om er een feest vuurwerk van te maken, witte kleur. Met Vrije Transformatie kan je de nodige aanpassingen doen, geef daarna als laagstijl: gloed buiten

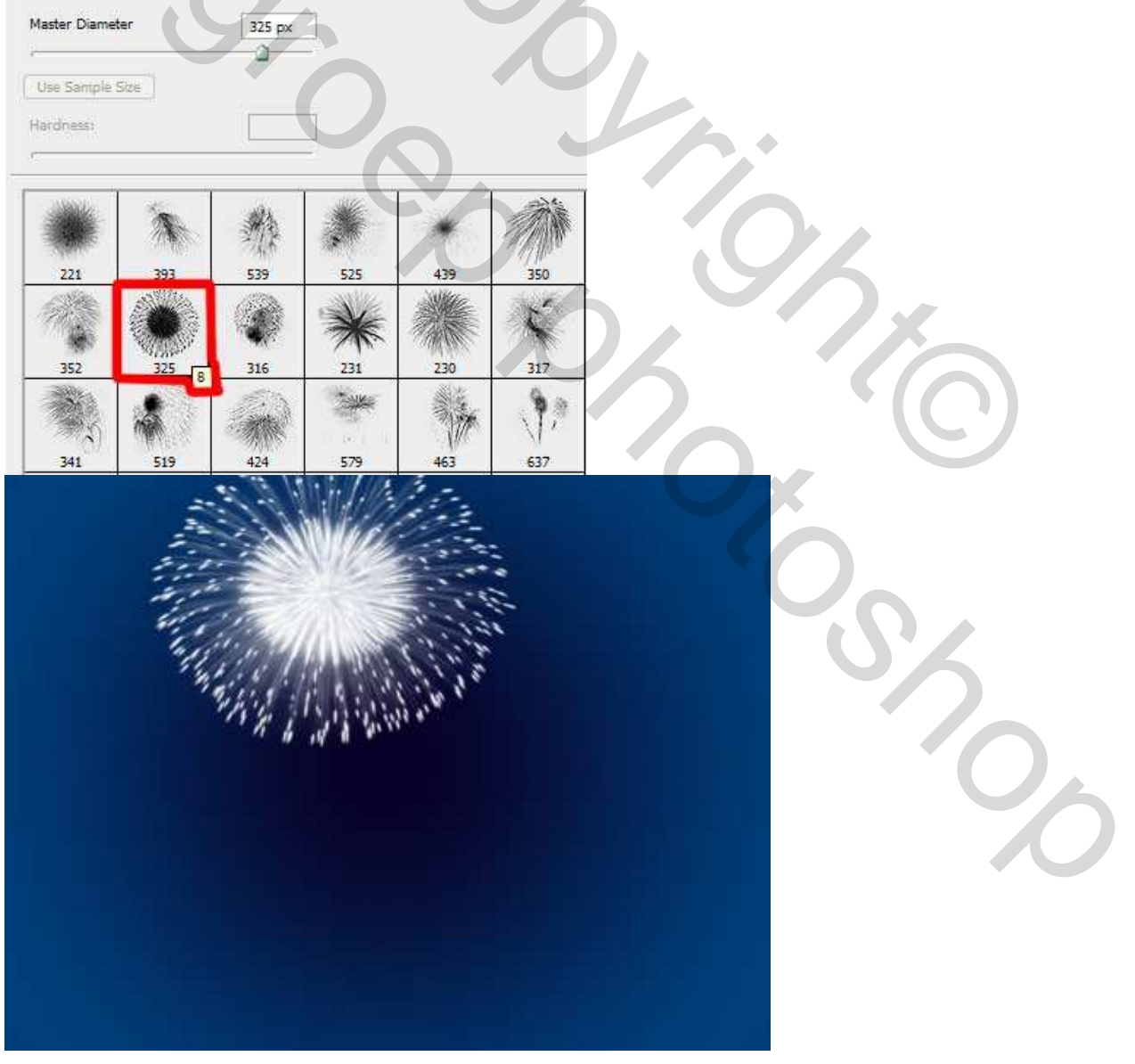

| Outer Glow         Structure         Blend Mode:       Difference         Opacity:       0         Noise:       0         0       % |                                 |
|----------------------------------------------------------------------------------------------------|---------------------------------|
| Elements Technique: Softer Spread:   Size:   Omality                                                                                | The first and the second second |
| Contour: Anti-aliased<br>Range: 50 %<br>Jitter: 0 %                                                                                 |                                 |

5) Ovalen Vorm (U) tekenen voor onze eerste ballon, kleur = #DC1D25

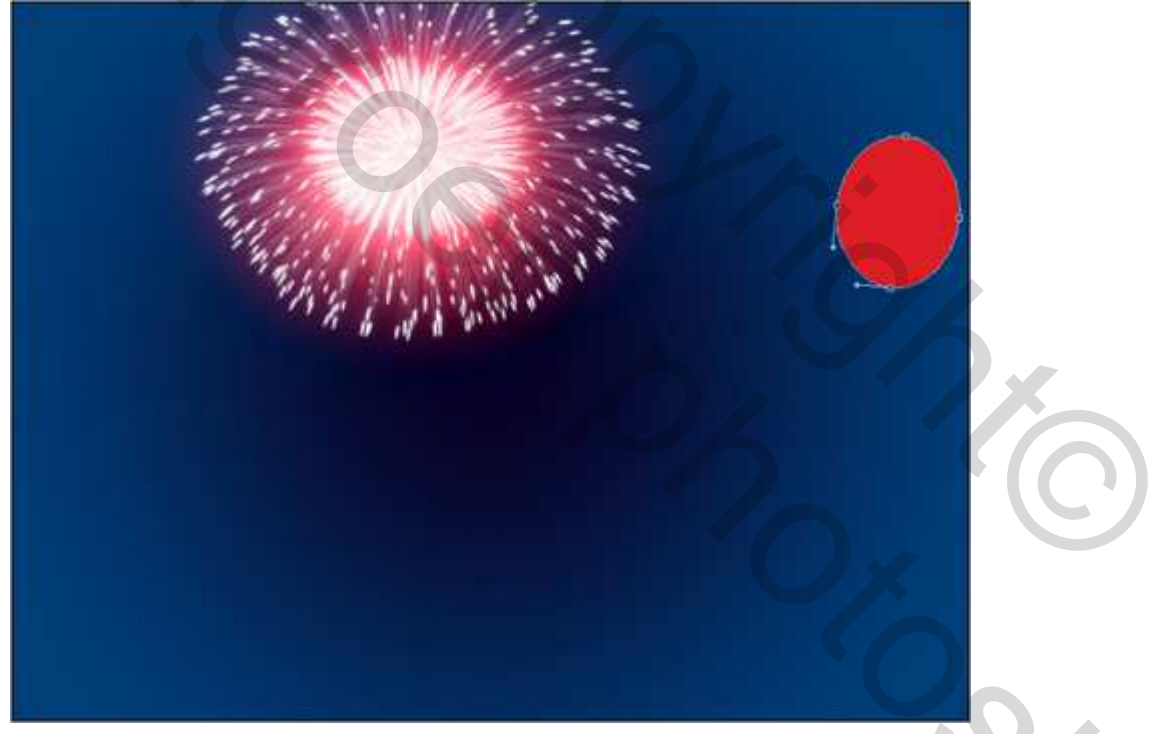

6) Zelfde methode om vele ballonnen te tekenen in verschillende kleuren, telkens op een andere laag.

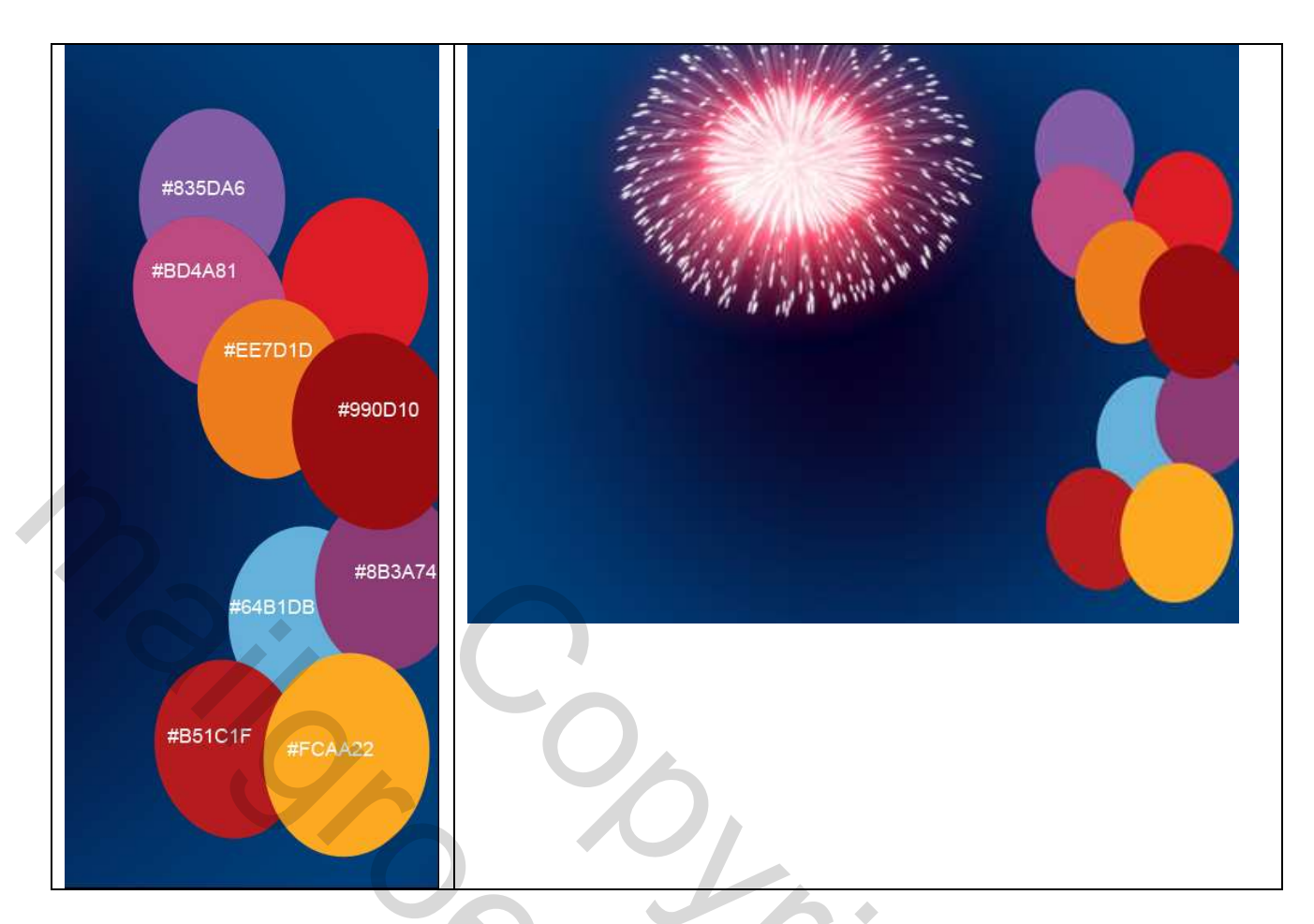

7) Geef al deze ballon lagen als laagstijl: Gloed binnen

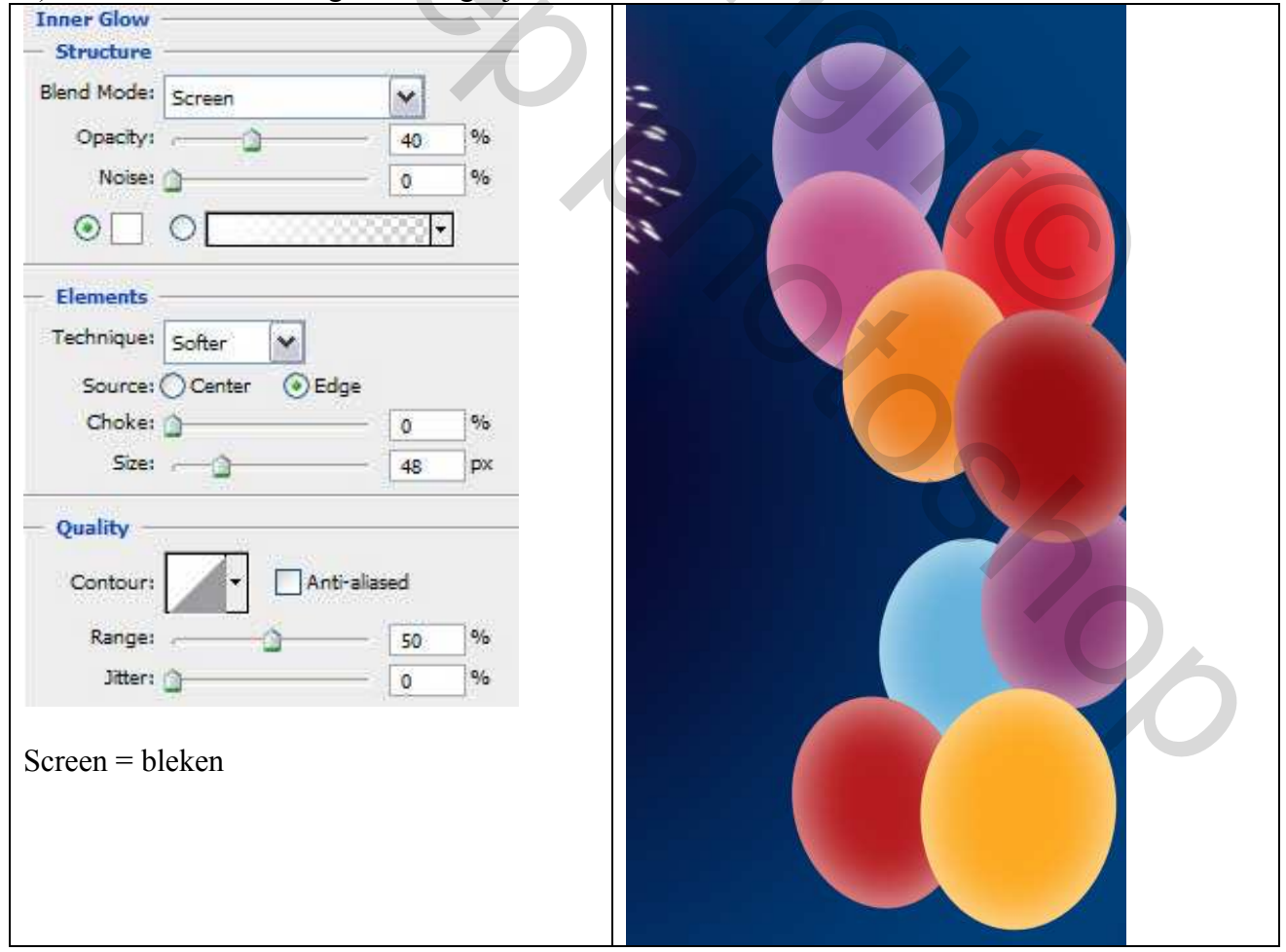

8) Terug een ovaalvorm (U) tekenen om de hooglichten op de ballon voor te stellen: Zet laagvulling op 0% en geef als laagstijl: Verloopbedekking.

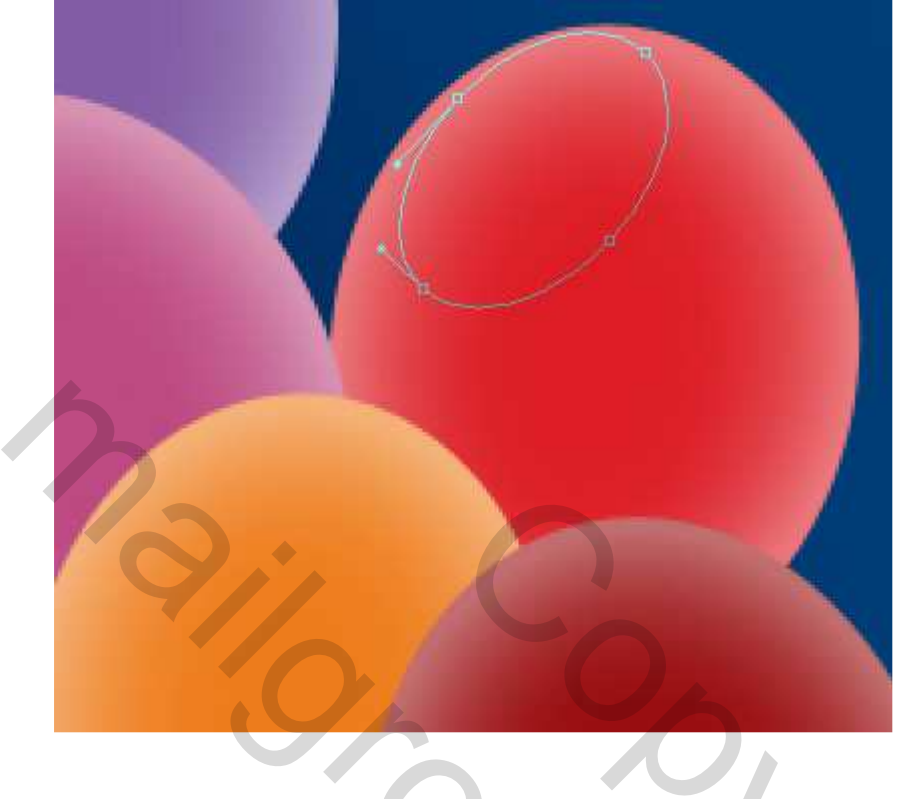

| Verloopbedekking               | Verloopparameters               |
|--------------------------------|---------------------------------|
| Gradient Overlay               | Gradient Editor                 |
| - Gradient                     | Presets                         |
| Blend Mode: Normal             |                                 |
| Opacity: 0 100 %               | Cancel                          |
| Gradient:                      | Load                            |
|                                | Save                            |
| Style: Linear Align with Layer |                                 |
| Angles Transles                | Name: Encertound to Transparent |
|                                | Harre, Progradia to Harsparenc  |
| Scale:                         | Gradient Type: Sold             |
|                                | Smoothness: 100 %               |
|                                |                                 |
|                                |                                 |
|                                | ☐ FFFFFF FFFFF ☐                |
|                                | Stops                           |
|                                | Opacity: % Location: % Delete   |
|                                | Color: Location: 44 Delete      |
|                                |                                 |
|                                |                                 |
|                                |                                 |

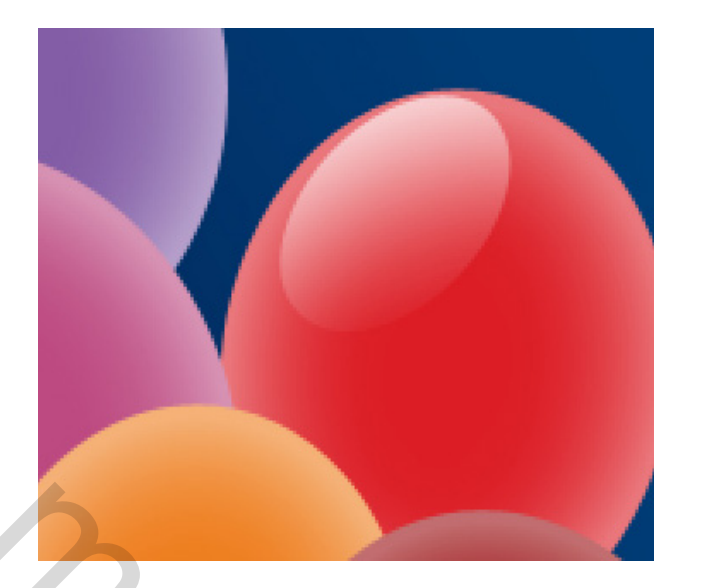

9) Maak acht kopieën van deze laatste laag, met Vrije Transformatie wijzig je de grootte, hangt af van de ballon waarop je het hooglicht zet:

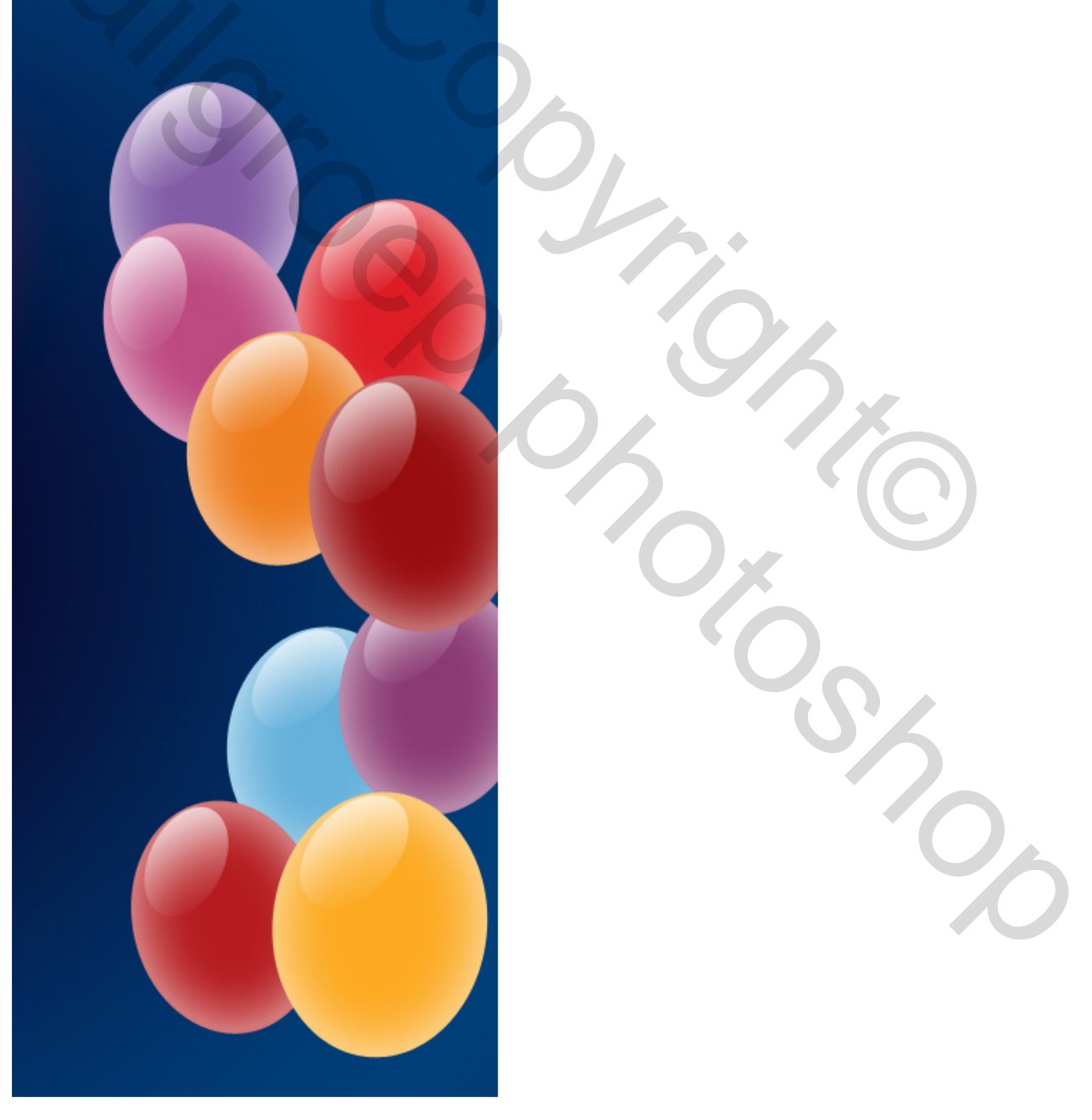

10) Met Pengereedschap (P) teken je het staartje voor de ballon. Plaats deze laag onder de ballon laag, kleur = #990D10

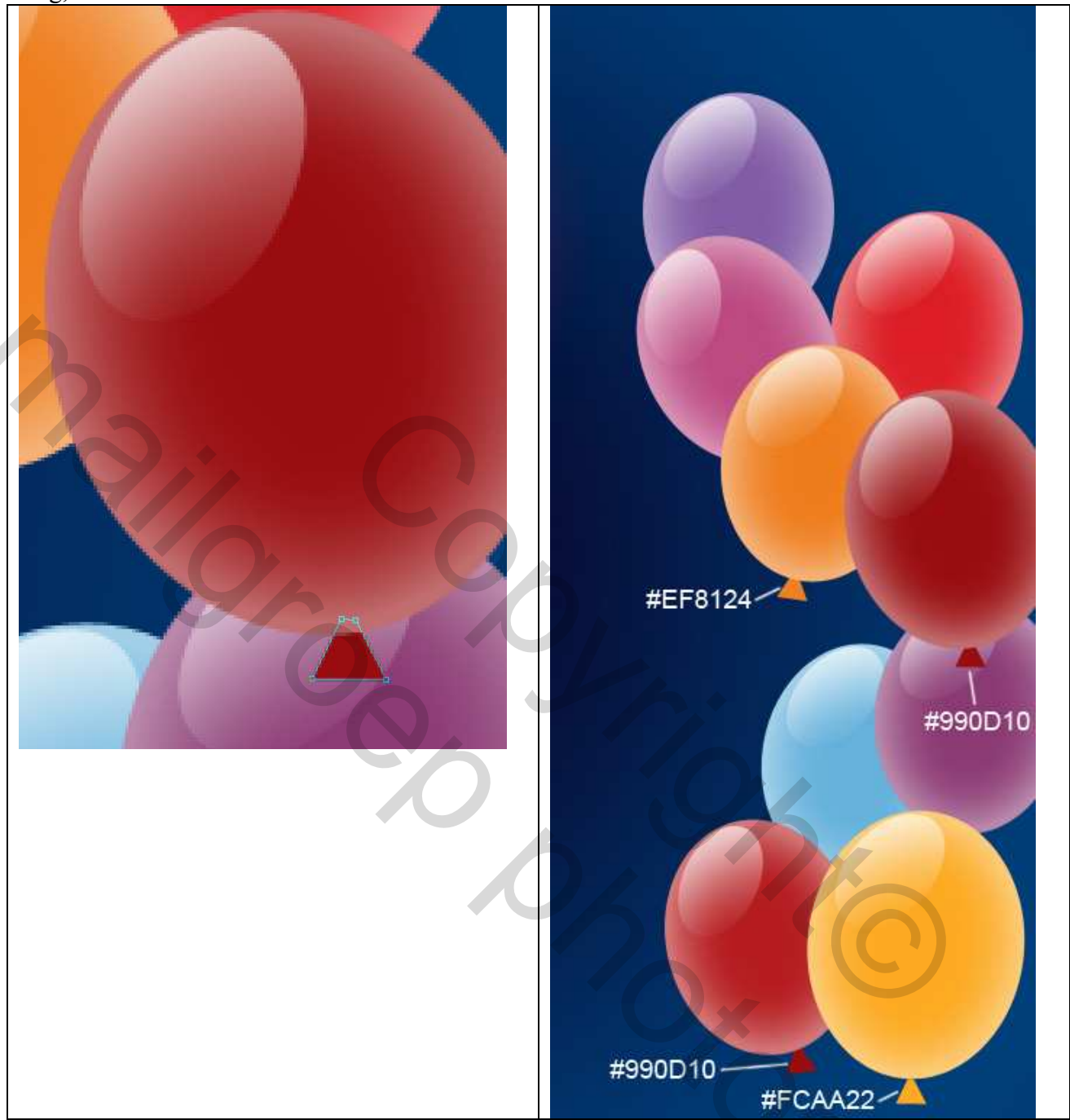

11) Maak drie kopies van dit staartje in verschillende kleuren, met vrije Transformatie grootte en plaats aanpassen onder de ballonnen, zorg dat deze lagen telkens onder de ballon lagen liggen in je lagenpalet.

Geef aan iedere 'Staartjeslaag' onderstaande Verloopbedekking

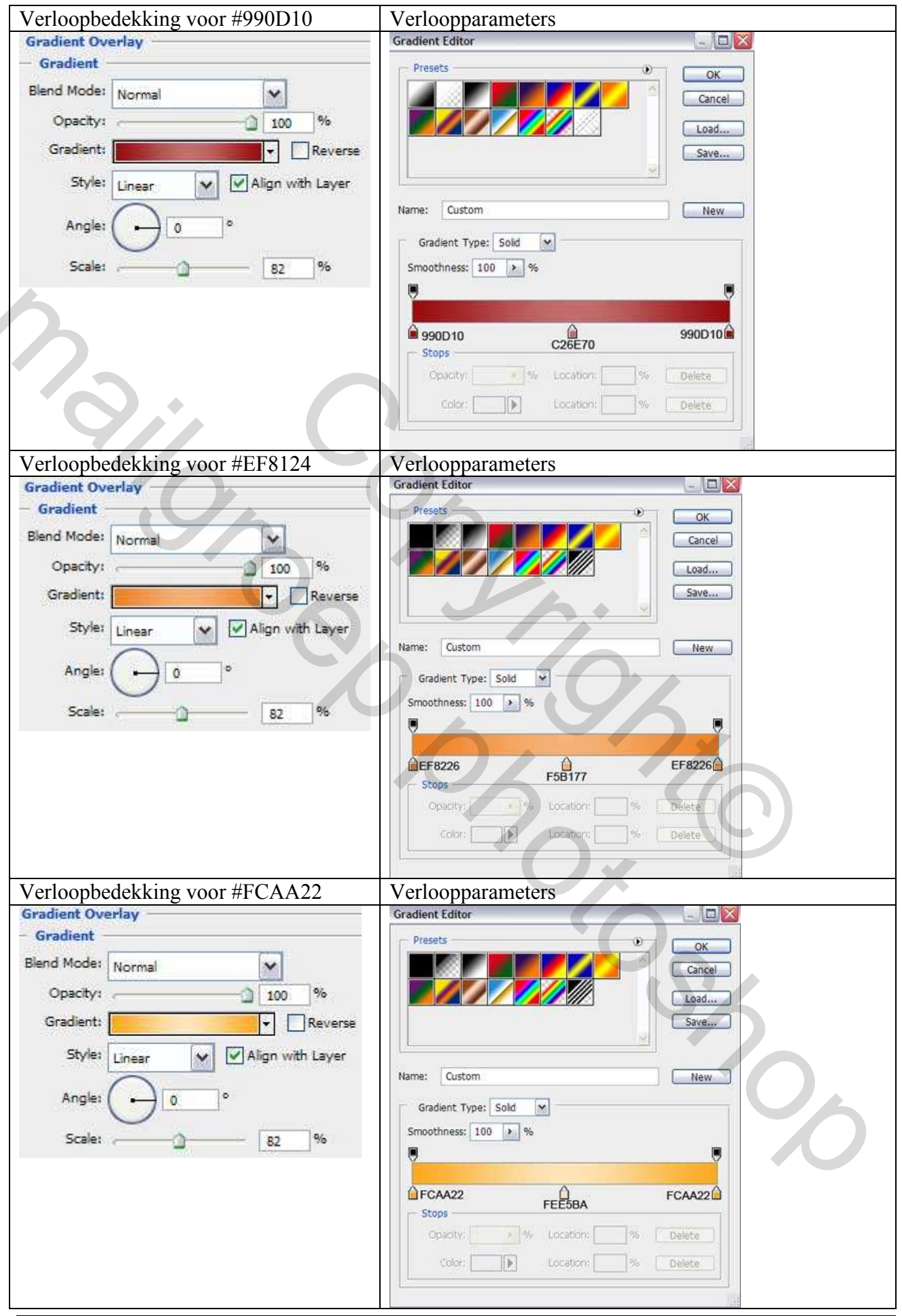

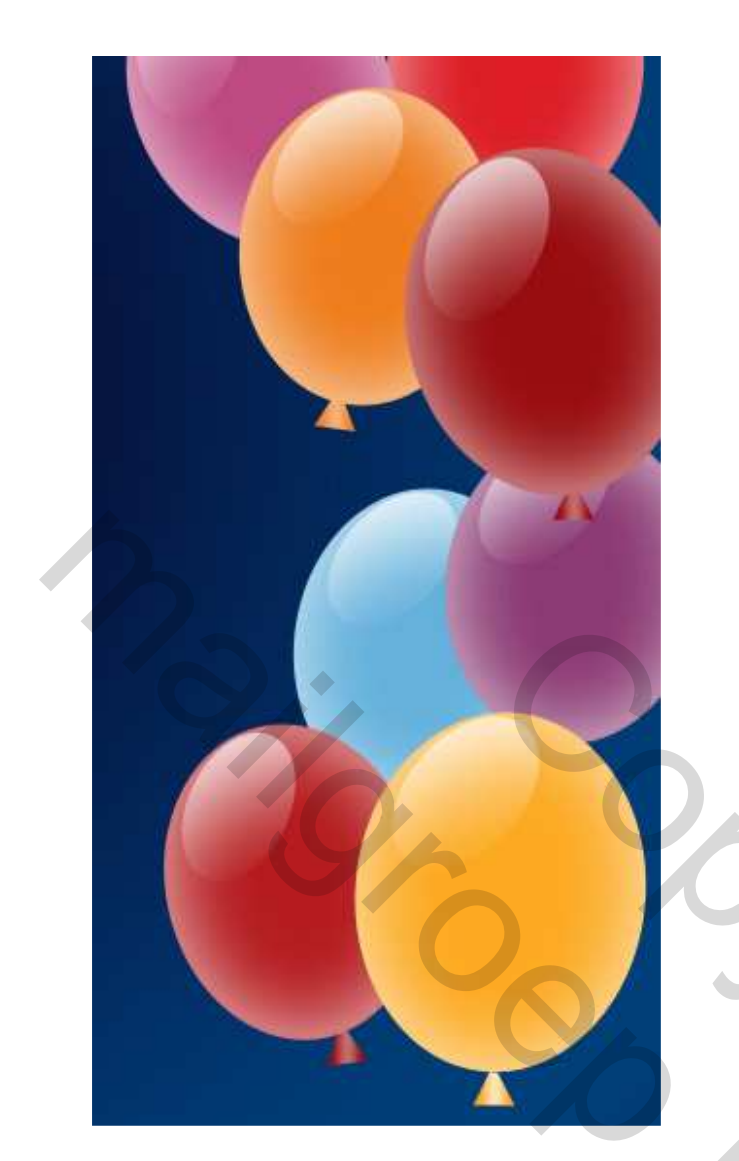

12) Met het Pengereedschap (P) teken je een soort slinger naast de ballonnen. Vorm aanpassen met Omzetten ankerpunten en Direct Selecteren pijl. Nieuwe laag nemen

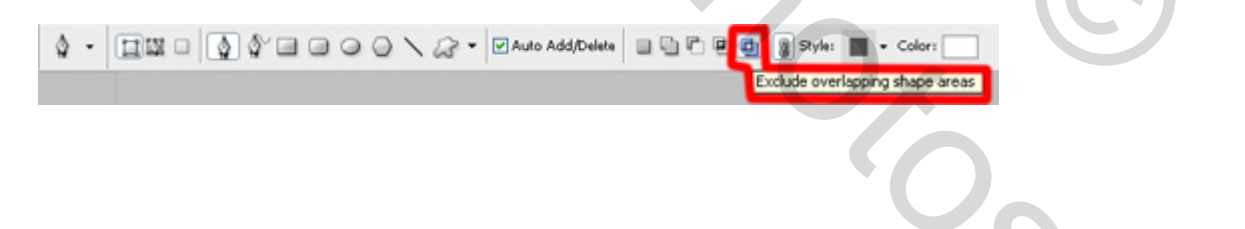

1

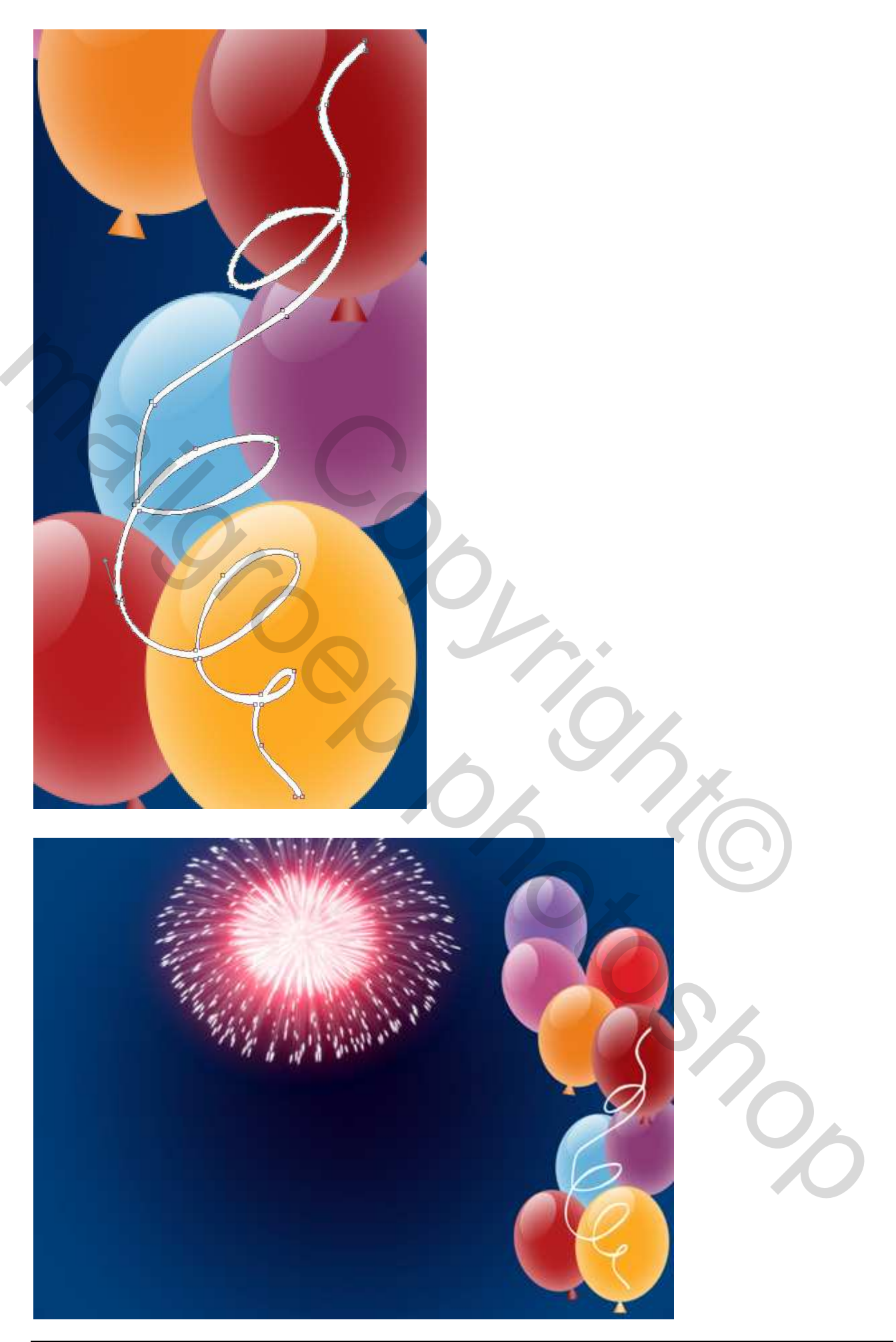

Kerst 2008 – blz 10

13) Met dezelfde gereedschappen maak je nog twee andere slingers op je afbeelding:

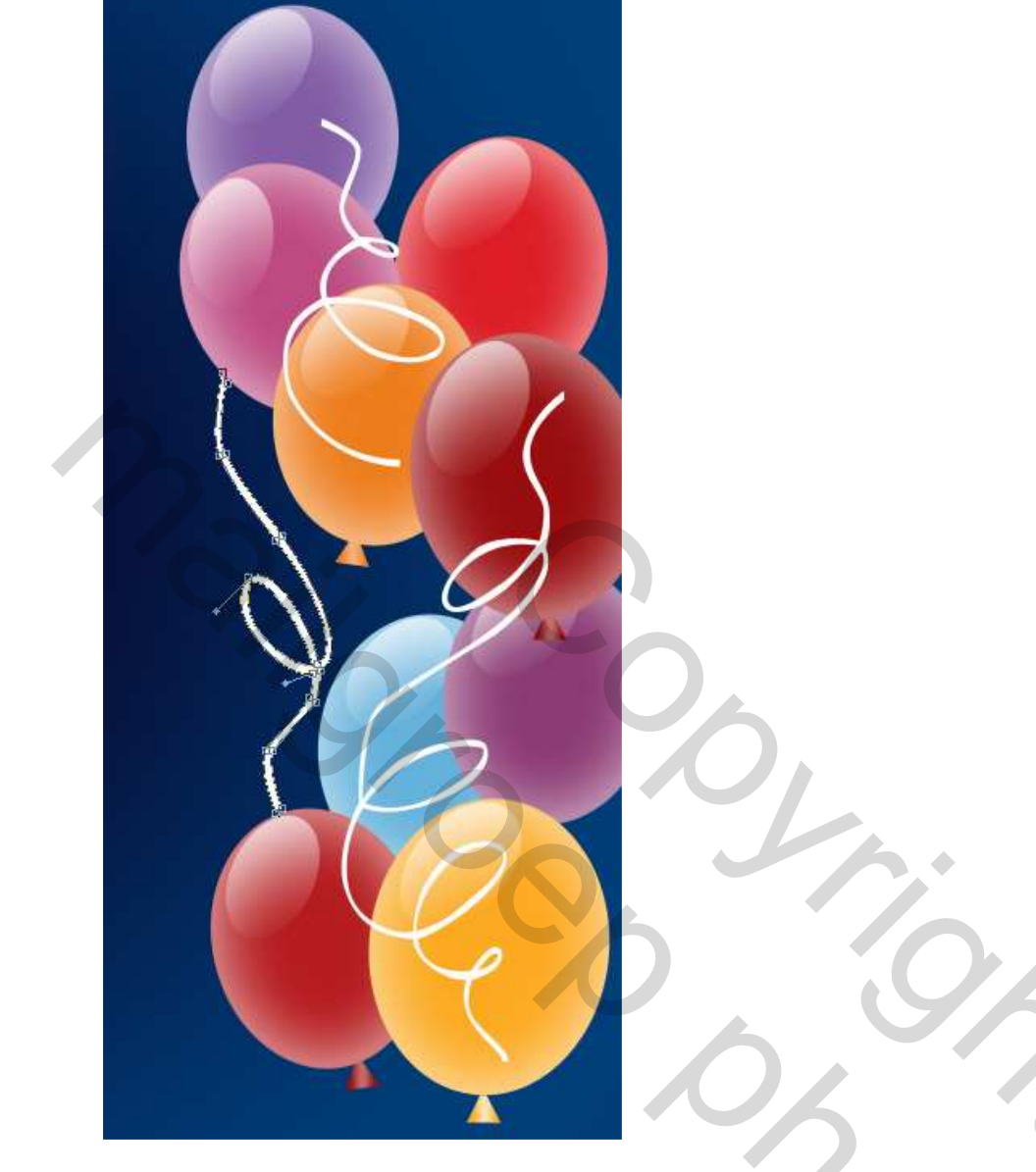

## 14) Voor iedere slinger: zelfde laagstijl verloopbedekking

| Gradient Overlay                                      | Gradient Editor                               |             |              |
|-------------------------------------------------------|-----------------------------------------------|-------------|--------------|
| Gradient<br>Blend Mode: Normal V<br>Opacity: 100 %    | Presets                                       |             | OK<br>Cancel |
| Gradient: Reverse<br>Style: Linear Y Align with Layer | Name: Custom                                  |             | Save         |
| Scale: 100 %                                          | Gradient Type: Solid<br>Smoothness: 100 > %   | ×]          |              |
|                                                       | TA8FA4                                        | FFFFF       | 7A8FA4       |
|                                                       | Opacity: ************************************ | Location: % | Delete       |

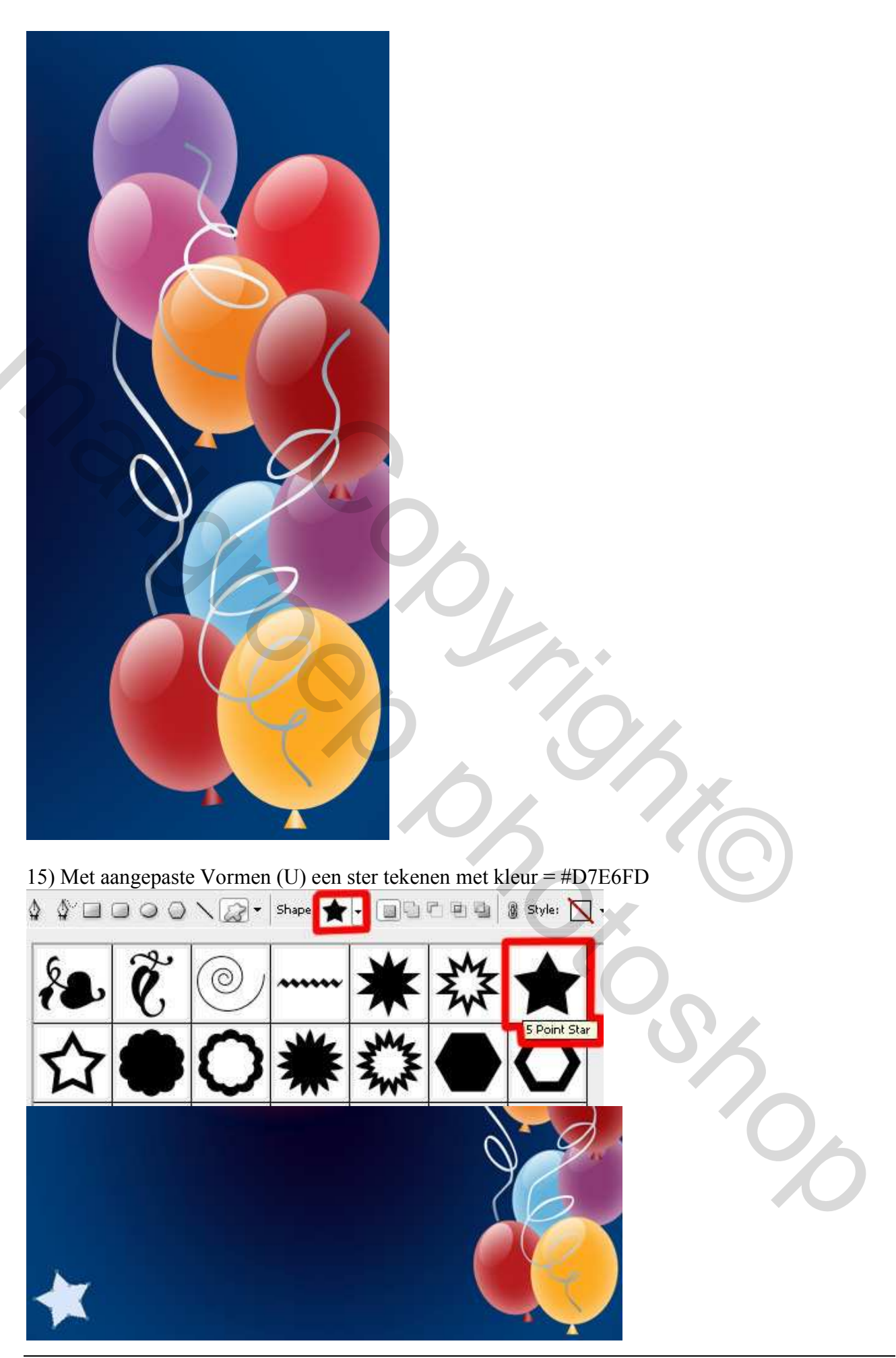

Kerst 2008 – blz 12

Geef deze sterlaag als laagstijl: lijn

| Structure Size: Size: Position: Inside Blend Mode: Normal Opacity: 100 % |  |
|--------------------------------------------------------------------------|--|
| Color:                                                                   |  |
|                                                                          |  |
|                                                                          |  |
|                                                                          |  |
|                                                                          |  |

16) Maak vele kopieën van deze sterlaag, wijzig grootte en plaats met Vrije Transformatie. Soms moet je die Lijnstijl wel aanpassen als je kleinere sterren hebt.

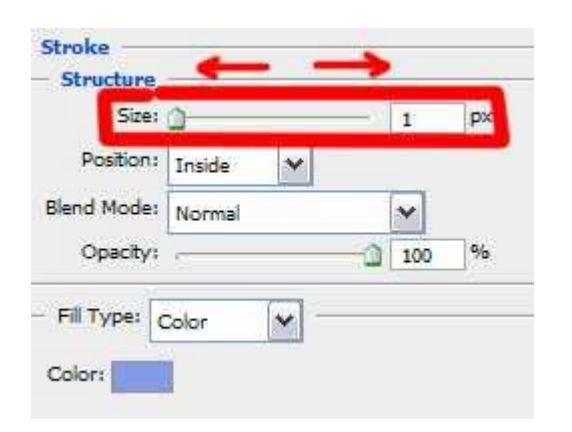

20

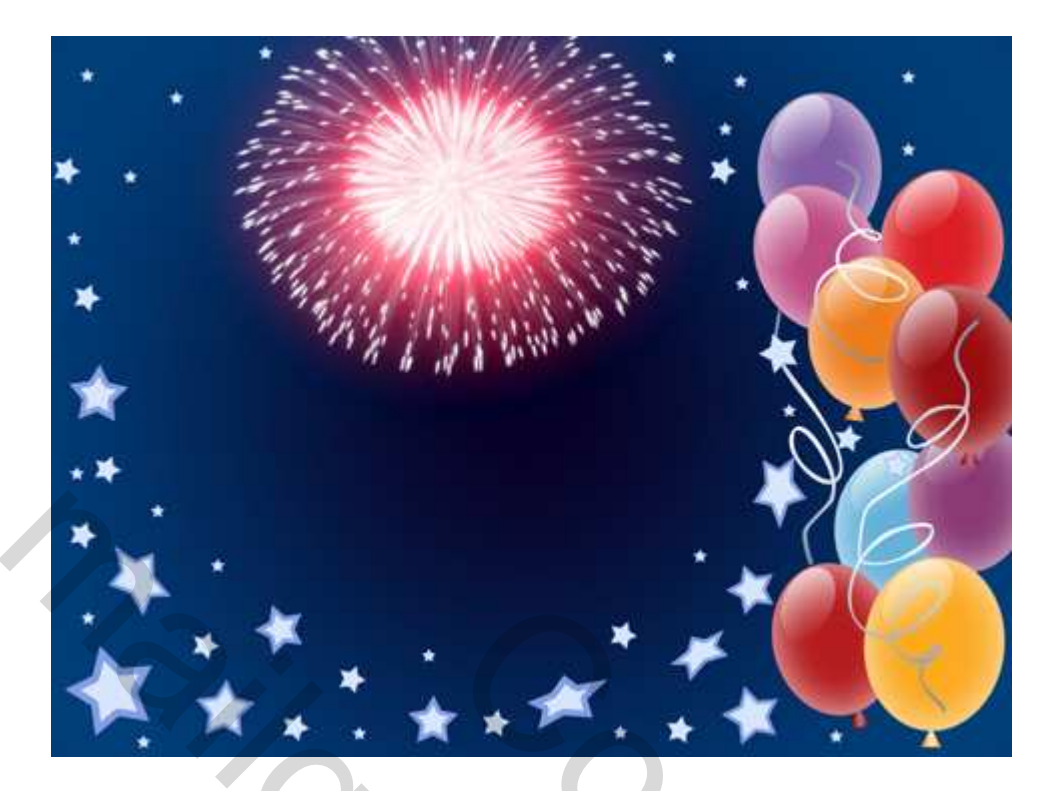

17) Schrijf je tekst, jaardatum, zie hieronder: (lettertype Movie star heb ik bijgevoegd)

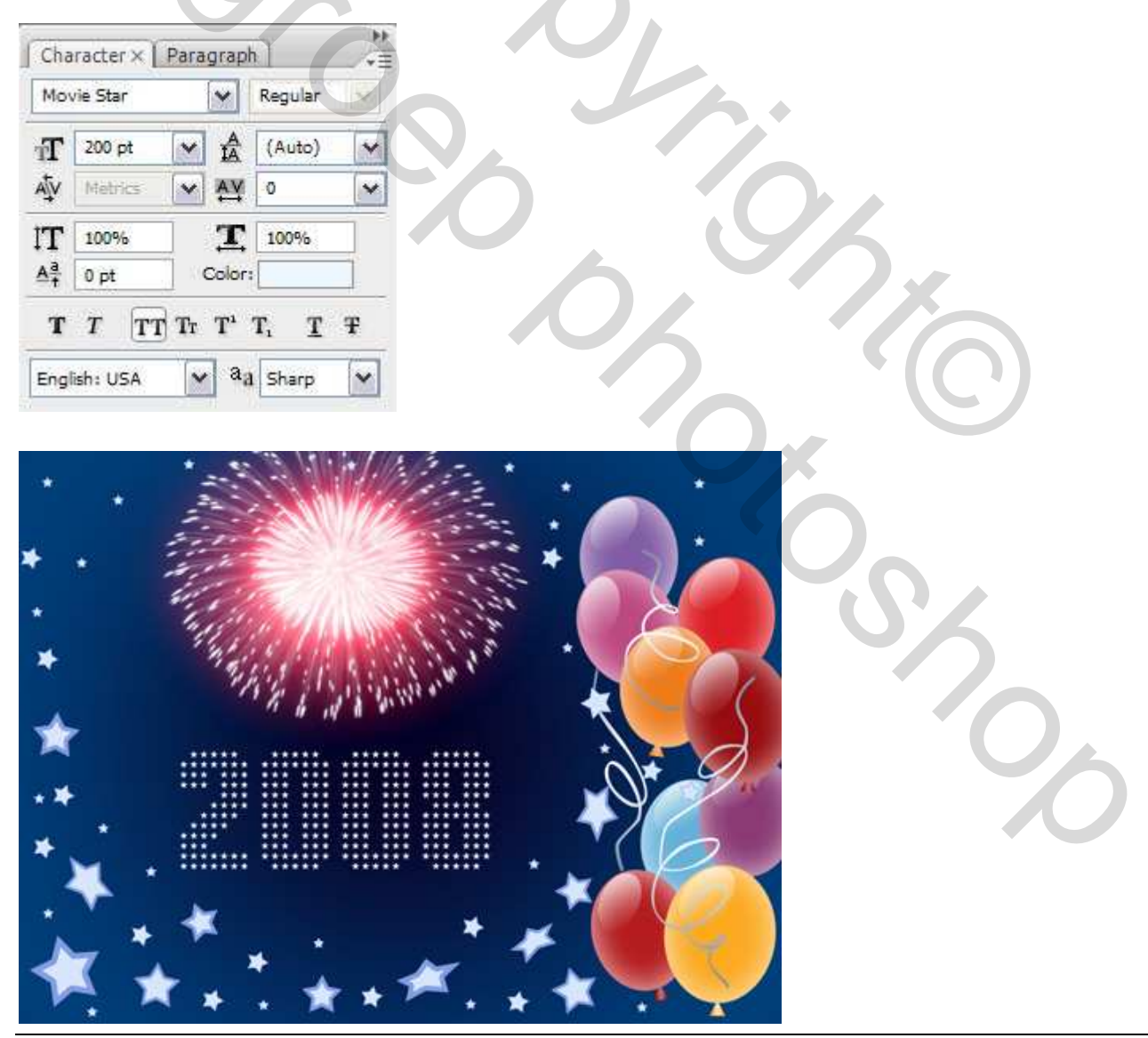

Kerst 2008 - blz 14